## SELECTION 3 CANCEL/CHANGE INVOICE

The Cancel Invoice Program allows you to inquire on an invoice, <u>change fields</u> such as dates - amount fields may not be changed, and cancel or delete an invoice.

\*\*\* ONLY invoices entered directly in AR (Balance forward or dealer charges) should be cancelled if incorrect.\*\*\*

## \*\*\*\*\* <u>DO NOT CANCEL INVOICES THAT WERE ENTERED IN THE</u> JOBBER INVENTORY MODULE \*\*\*\*\*

Entering a <u>credit memo or negative invoice</u> to preserve the integrity of the audit trail is highly recommended. This cancel/change option will not delete any inventory transactions or related GL entries if the invoice was entered through the Jobber program.

The most common use of this option is to <u>change an incorrect invoice date or due date</u> so that the invoice will print on reports and age using the correct dates. New customers may also use this option to cancel incorrect Balance Forward entries. Once processing has begun, the best way to correct an invoice is with a credit memo in Jobber Sales Invoice Entry. If you have any questions, <u>call Customer Support</u>.

## **Menu Select:**

From the Accounts Receivable Main Menu, select 3 Cancel/Change Invoices.

**Default Invoice Date.** Enter the date that was used when the Balance Forward Invoices were entered. Since no invoices may be entered through this option, the only significance of this date is to create the correct batch number.

| PETRO-DATA OIL *** Change or Cancel an Invoice *** 10/19/2001                                                                                                    |  |
|----------------------------------------------------------------------------------------------------|--|
| Default Invoice Date 1773172000<br>Default Description Use last customer? (Y/N) I<br>Enter a Batch Number 20003731 Omit Sales Tax? (Y/N)<br>Default GL Link Code (N=No GL) 1 GL CODE FOR LOCATION 1 |  |
| Batch Totals For: 20000731                                                                                                    |  |
| Cash in Bank Credit Card Discounts Total A/R<br>8 8 8 8 8 8 9 9 9 9 9 9 9 9 9 9 9 9 9 9                                                                                                    |  |
| -4352.61 0.00 0.00 0.00                                                                                                    |  |
| Y=Enter Invoices E=Edit Dates G=Change GL Q=Quit 🚺                                                                                                    |  |
|                                                                                                    |  |
|                                                                                                    |  |
|                                                                                                    |  |

**Example: Cancel/Change Invoices Option Screen** 

Default Description. Optional. You may leave this field blank.

Use Last Customer (Y/N). If more than one invoice will be entered for the same customer most of the time, enter Y. After each transaction, the previous customer code will remain in the field. You will not have to reenter it. When a new customer code is entered, type over and use the delete key or space bar to remove any extra letters from the Customer code field. Enter N and the customer code field will be blank.

Enter a Batch Number. The Batch number displays automatically. It is derived from the Default Invoice Date. In the example above, the batch number is 20000731 (the end of the month with the year in front).

**Omit Sales Tax? (Y/N/A=All).** Enter **Y**. Balance forward entries do not post sales tax amounts.

**Default GL Link Code (N=No GL).** The default link code (1) displays. The link code defines the GL accounts which will be used for the transaction. <u>This beginning balance</u> entry in the GL will either be deleted or will have to be reversed.

GL Accounts are displayed, press <Quit> to accept the accounts and continue.

OPTIONS: Enter Y to continue and edit or cancel invoices Enter E to Edit Dates Enter G to Change GL Link Code Enter Q to Quit the Cancel/Change Invoices module

Enter the invoice number (possible BALFW) for the invoice to be corrected or deleted.

Invoice type automatically displays 1 for charge. All beginning balance entries are coded as Type 1 - Charge. Press enter to accept.

Enter the **customer number** for the invoice to be canceled or changed.

| PETRO-DATA OIL *** Change or Cancel an Invoice *** 10/19/2001                                                                                                    |  |  |  |
|----------------------------------------------------------------------------------------------------|--|--|--|
| Invno 🔐 2 Type 🚺 Charge Invoice 3 Custno Sinsu                                                                                                    |  |  |  |
| Name SAN ANTONIO INDEPENDENT SCHOOL4 Tax Exempt?<br>Address1 P O BOX 12345 Tax1<br>Address2 Address3 SAN ANTONIO, TX 78233 Tax3<br>Tax Rate Tax4                                                                                  |  |  |  |
| 5 Descr BALANCE FUD 6 Salesman DG 7 Terms<br>8 Inv Dte <u>07/81/2000</u> 9 Due Date <u>08/10/2000</u> 10 Disc Date ///                                                                                                    |  |  |  |
| 11 Subtotal 4352.61 12 Disc Due 0.00 13 Taxable 0.00<br>14 Tax 0.00<br>0.00<br>0.00<br>0.00                                                                                                    |  |  |  |
| 18 Ref No 📕 19 Cash 📕 🛛 20 Credit                                                                                                    |  |  |  |
| Balance <u>60086.57</u> Credit Limit <u>99999.00</u> Last Paymt <u>0272172001</u><br>Enter Field to Change (5-10) B=Batch No. D=Delete C=Continue C<br>Batchno <b>20000731</b><br>Enter the 6 character Customer Number Q to Quit |  |  |  |

Example: Invoice to be corrected or canceled

IF and invoice is found, it displays as shown above. Select from the prompts displayed

at the bottom of the screen to correct or delete the entry. Only fields 5 - 10 can be changed. The amount cannot be corrected. If the amount is wrong, delete the entry.

## \*\*\*<u>DELETE ONLY INVOICES THAT WERE ENTERED IN ACCOUNTS</u> <u>RECEIVABLE OPTION 1. DO NOT DELETE INVOICES THAT WERE ENTERED</u> <u>AND UPDATED IN THE FUEL INVENTORY MODULE.</u>\*\*\*

**Enter Field to Change (5-10)**. Amount fields may NOT be changed because of invoice audits and GL entries.

**B=Batch Number.** The batch number displays. Enter **B** to change the batch number. This will NOT change the batch number on the GL distribution or anything that was updated in Jobber Inventory. Only the invoice header on the invoice register will change.

**D=Delete**. Before deleting an invoice READ all of the CAUTIONS and CONDITIONS stated at the beginning of this chapter. Beginning balance entries may be deleted and dealer charge invoices that were entered directly in AR can be deleted.

**C=Continue**. Continue to enter another invoice or quit.